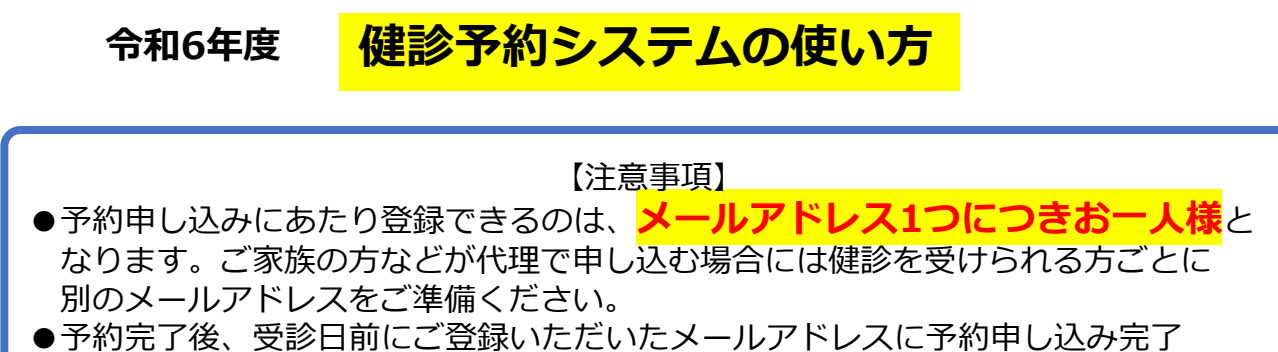

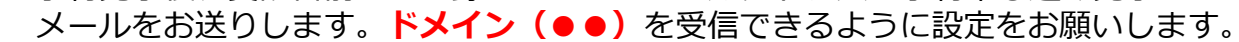

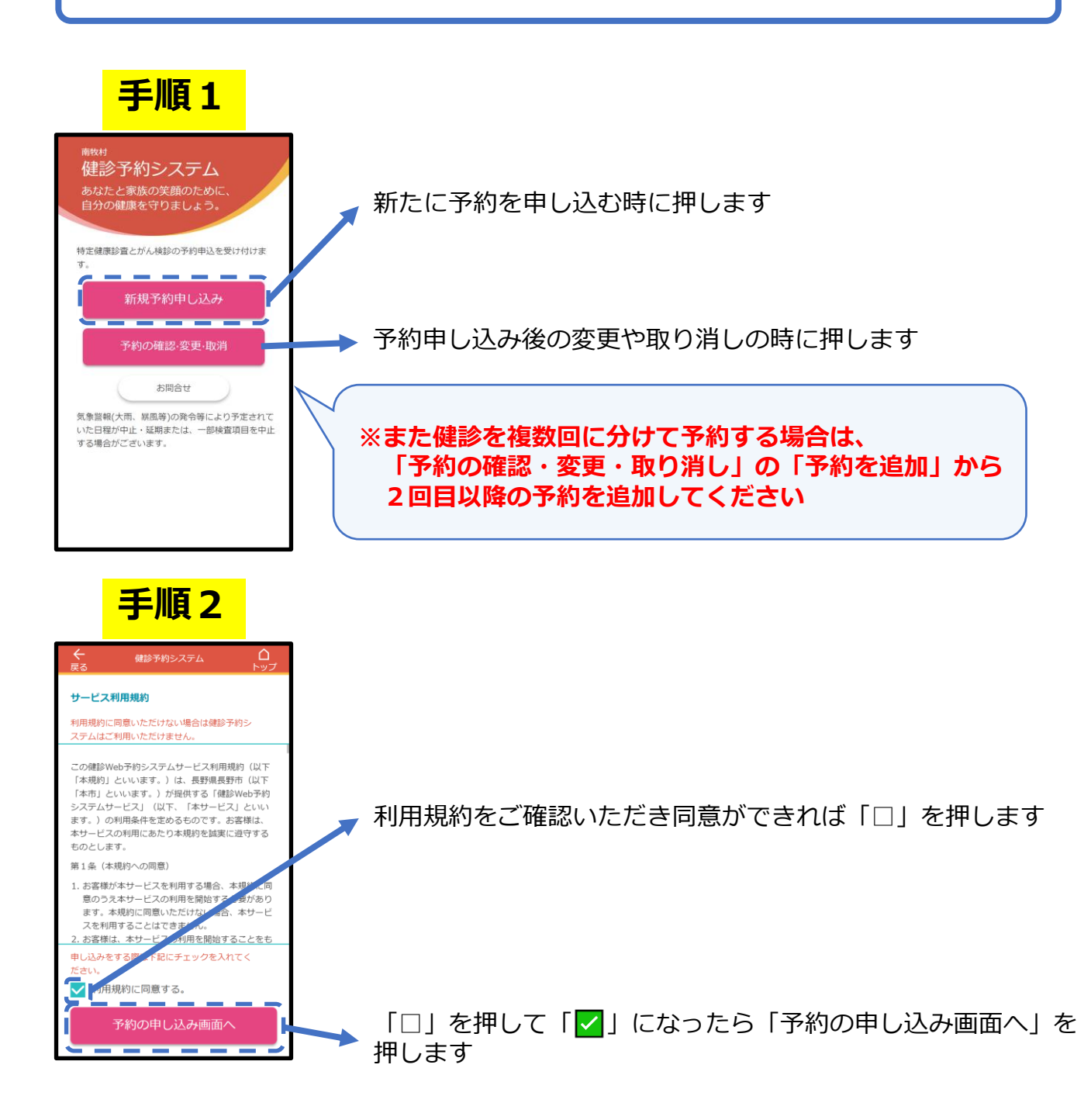

## 健診予約システムの使い方

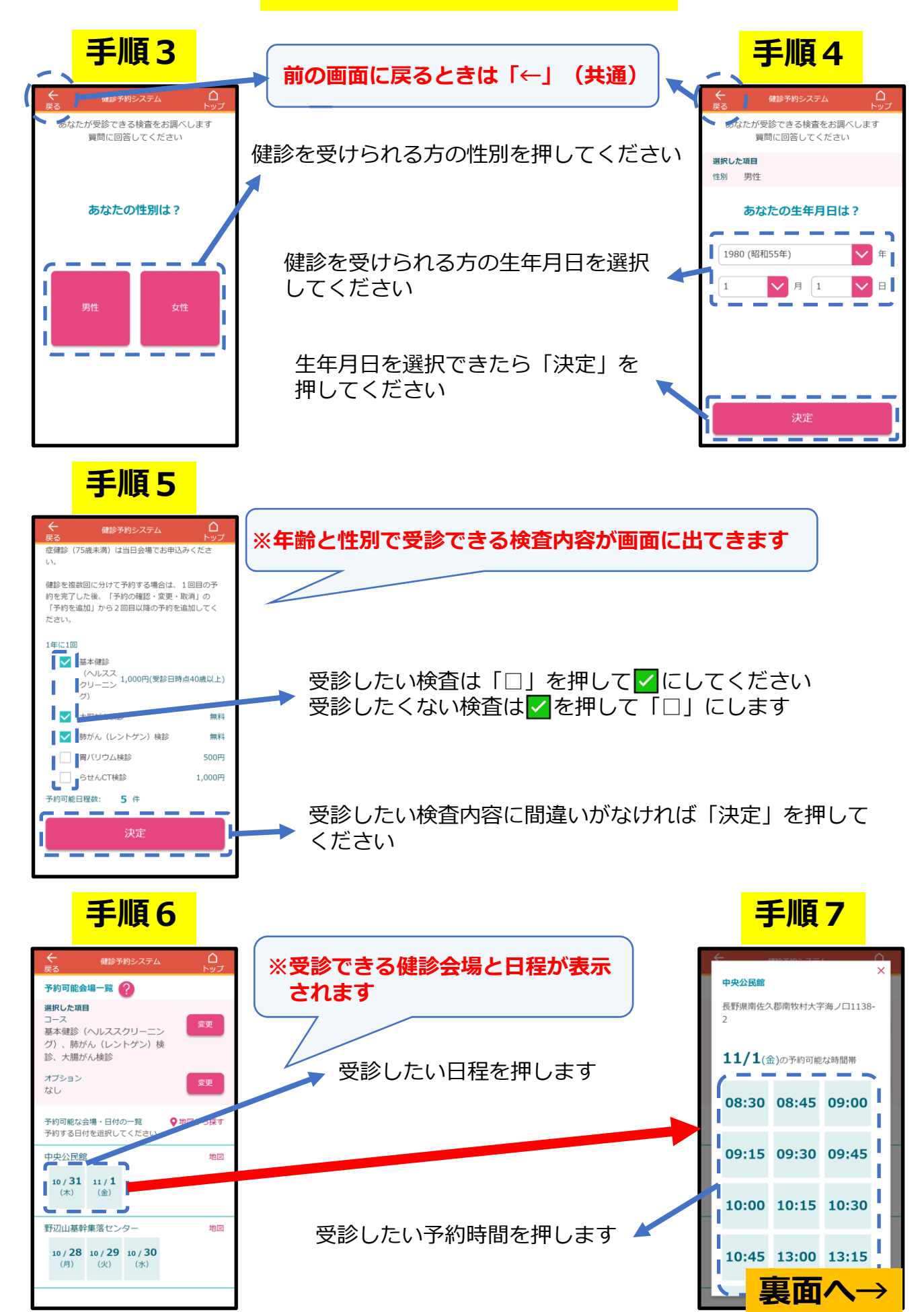

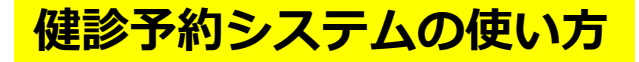

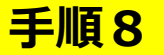

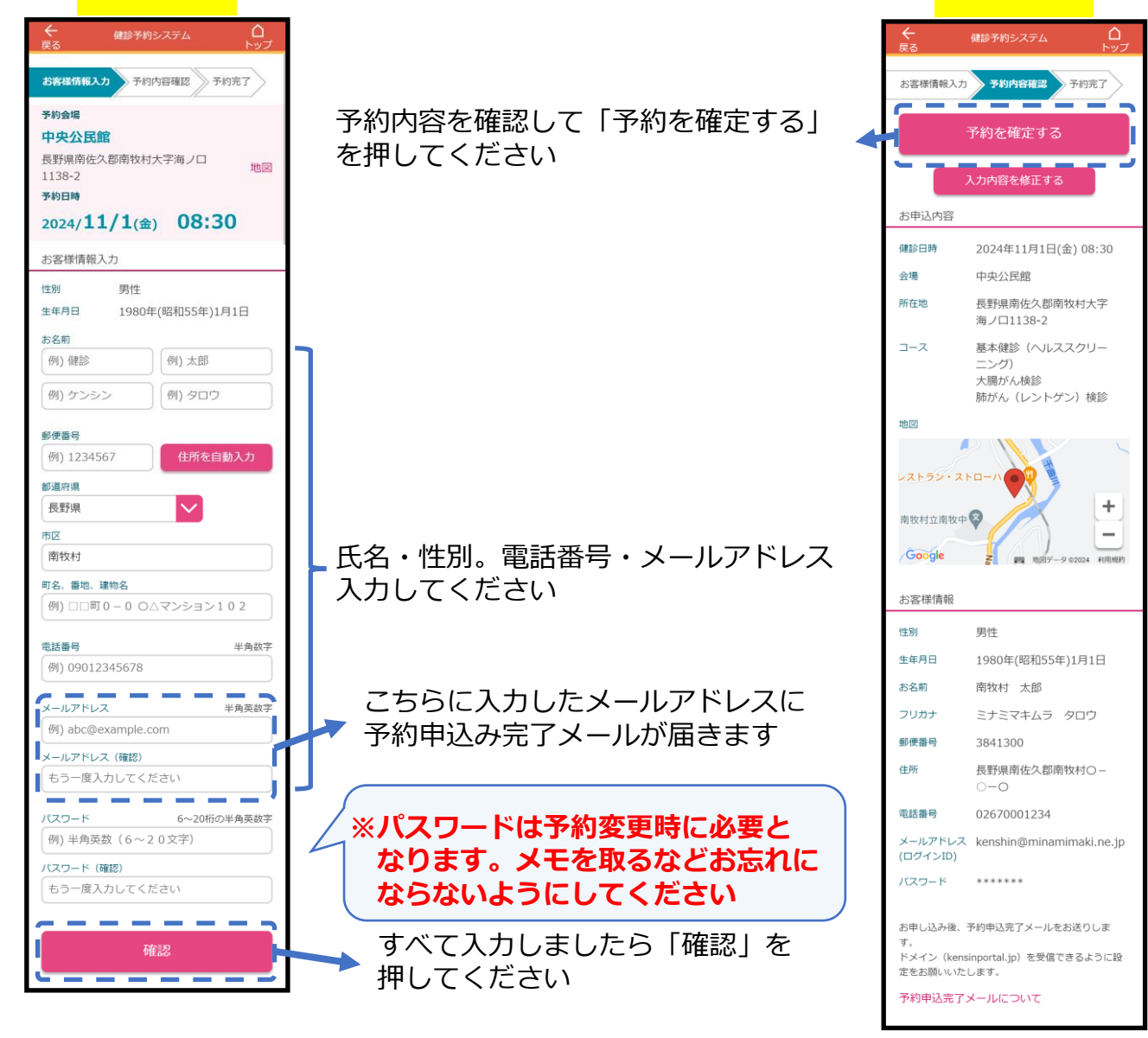

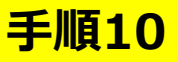

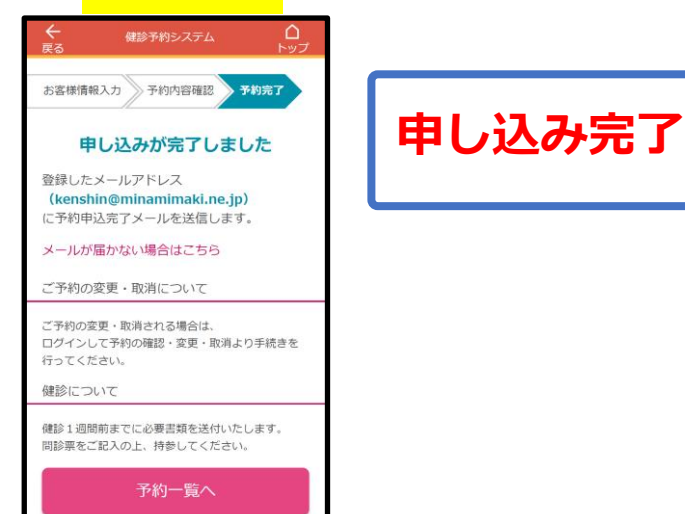

| 【お問い合わせ先】          |             |
|--------------------|-------------|
|                    |             |
| <b>南牧村役場</b>       | 任氏課         |
|                    | い日に相        |
| 有坝 111田            | <i>`雨</i> 泽 |
| $TEI + 06_{-}2211$ |             |
| 1LL . 90-2211      |             |

手順9